# 在具有AAA覆寫功能的Catalyst 9800無線控制器 上設定QoS (BDRL)速率限制

| 目錄                                  |
|-------------------------------------|
| 。<br><u>簡介</u>                      |
| <u>必要條件</u>                         |
|                                     |
| 採用元件                                |
| <u>背景資訊</u>                         |
| <u>示例:訪客和公司QoS策略</u>                |
| <u>設定</u>                           |
| AAA伺服器和方法清單                         |
| WLAN策略、站點標籤和AP標籤                    |
| Qos                                 |
|                                     |
| 在WLC上                               |
| 在AP上                                |
| 資料包捕獲IO圖分析                          |
| <u>疑難排解</u>                         |
| <u>Flexconnect本地交換(或交換矩陣/SDA)方案</u> |
|                                     |
| <u>Flexconnect/交換矩陣故障排除</u>         |
| 參考資料                                |
|                                     |

# 簡介

本檔案介紹Catalyst 9800系列無線控制器上雙向速率限制(BDRL)的組態範例。

## 必要條件

#### 需求

思科建議您瞭解以下主題:

- Catalyst無線9800組態型號
- AAA與思科身份服務引擎(ISE)

### 採用元件

本文中的資訊係根據以下軟體和硬體版本:

- Cisco Catalyst 9800-CL無線控制器(版本16.12.1s)
- 2.2版上的身份服務引擎

本文中的資訊是根據特定實驗室環境內的裝置所建立。文中使用到的所有裝置皆從已清除(預設))的組態來啟動。如果您的網路運作中,請確保您瞭解任何指令可能造成的影響。

## 背景資訊

9800 WLC平台中的QoS使用與Catalyst 9000平台相同的概念和元件。

本節提供這些元件如何運作的整體概觀,以及如何設定這些元件以取得不同的結果。

實質上,QoS遞迴的工作方式如下:

1. 類對映:標識特定型別的流量。類對映可以利用應用可視性與可控性(AVC)引擎。

此外,使用者可以定義自定義類對映以標識與訪問控制清單(ACL)或區分服務代碼點(DSCP)匹配的 流量

2. 策略對映:是應用於類對映的策略。
 這些策略可以標籤DSCP、丟棄或速率限制與類對映匹配的流量

4. Service-Policy:使用service-policy命令,策略對映可以應用於SSID的策略配置檔案或特定方向 的每個客戶端。

3. (可選)表對映:用於將一種標籤轉換為另一種標籤,例如,CoS轉換為DCSP。

注意:在表對映中,指定要更改的值(4到32);在策略對映中,指定技術(COS到 DSCP)。

# class-map = MATCH

- AVC (Application or Group)
- User defined
  - ACL
  - DSCP

# policy-map = TAKE ACTION

- Mark DSCP
- Drop
- Police (rate-limit)

# service-policy = WHERE and DIRECTION

- Client Ingress / Egress
- SSID Ingress / Egress

💊 註:如果每個目標適用兩個或更多策略,則根據以下優先順序級別選擇策略解決方案:

- ·AAA覆寫(最高)
- ·本機分析(本地策略)
- · 配置的策略
- ·預設策略(最低)

有關詳細資訊,請參閱<u>9800的QoS配置指南</u>

有關QoS理論的其他資訊,請參閱<u>9000系列QoS配置指南</u>

示例:訪客和公司QoS策略

此示例演示說明的QoS元件如何應用於實際場景。

目的是為訪客配置QoS策略,該策略應:

- 備註DSCP
- 刪除Youtube和Netflix影片

- ACL中指定的主機速率限制為50Kbps
- 速率限制所有其他流量為100Kbps

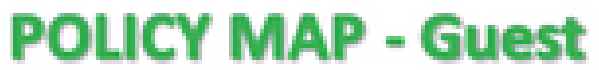

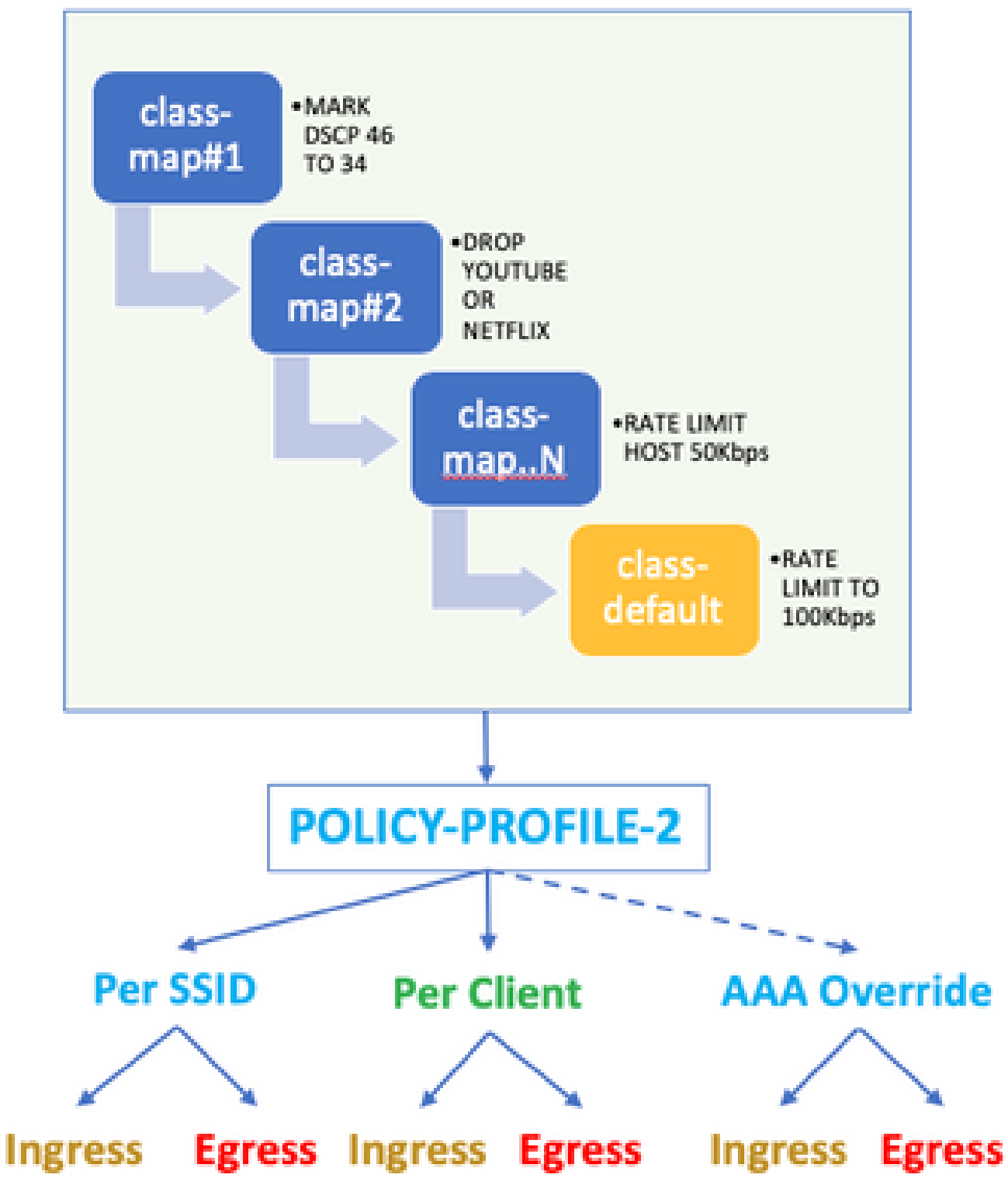

例如,QoS策略必須在入口和出口兩個方向對每個SSID應用於連結到訪客WLAN的策略配置檔案。

#### AAA伺服器和方法清單

步驟 1.導航到Configuration > Security > AAA > Authentication > Servers/Groups,然後選擇 +Add。

輸入AAA伺服器名稱、IP地址和金鑰,這必須與ISE上的Administration > Network Resources > Network Devices下的共用金鑰匹配。

| Name*                       | ISE22       |
|-----------------------------|-------------|
| IPv4 / IPv6 Server Address* | 172.16.13.6 |
| PAC Key                     |             |
| Кеу Туре                    | 0           |
| Key*                        |             |
| Confirm Key*                |             |
| Auth Port                   | 1812        |
| Acct Port                   | 1813        |
| Server Timeout (seconds)    | 1-1000      |
| Retry Count                 | 0-100       |
| Support for CoA             |             |

步驟 2. 導航到Configuration > Security > AAA > Authentication > AAA Method List,然後選擇 +Add。從「可用的伺服器群組」中選取「指定的伺服器群組」。

| Method List Name*         | ISE-Auth    | ]           |
|---------------------------|-------------|-------------|
| Type*                     | dot1x 🔻     | )           |
| Group Type                | group v     | )           |
| Fallback to local         |             |             |
| Available Server Groups   | Assigned Se | rver Groups |
| radius<br>Idap<br>tacacs+ | >   SE220   | 3<br>•      |

步驟 3.導航到Configuration > Security > AAA > Authorization > AAA method List,然後選擇Add。 選擇預設方法並將「network」作為型別。

# Quick Setup: AAA Authorization

| Method List Name*       | default |                |
|-------------------------|---------|----------------|
| Type*                   | network | •              |
| Group Type              | group   | •              |
| Fallback to local       |         |                |
| Authenticated           |         |                |
| Available Server Groups |         | Assigned Serve |
| ldap<br>tacacs+         | >       | radius         |
|                         | ]       |                |

控制器需要應用由AAA伺服器返回的授權屬性(例如,此處的QoS策略)。否則,將不會應用從 RADIUS接收的策略。

WLAN策略、站點標籤和AP標籤

步驟 1.導航到配置>無線設定>高級>立即開始> WLAN配置檔案,選擇+增加以建立一個新的 WLAN。配置SSID、配置檔名稱、WLAN ID,並將狀態設定為啟用。

然後, 導航到Security > Layer 2並配置第2層身份驗證引數:

| General S         | Security  | Advanced |                                                                                 |   |                       |
|-------------------|-----------|----------|---------------------------------------------------------------------------------|---|-----------------------|
| Layer2 La         | ayer3     | AAA      |                                                                                 |   |                       |
| ayer 2 Security N | lode      |          | WPA + WPA2                                                                      | • | Fast Transition       |
| AC Filtering      |           |          |                                                                                 |   | Over the DS           |
| rotected Manag    | gement Fr | rame     |                                                                                 |   | Reassociation Timeout |
|                   |           |          | Disabled                                                                        | • |                       |
| A Parameters      | 5         |          |                                                                                 |   |                       |
| A Policy          |           |          |                                                                                 |   |                       |
| A2 Policy         |           |          |                                                                                 |   |                       |
| A2 Encryption     |           |          | AES(CCMP128)<br>CCMP256<br>GCMP128<br>GCMP256                                   |   |                       |
| šK                |           |          |                                                                                 |   |                       |
| th Key Mgmt       |           |          | 802.1x<br>PSK<br>CCKM<br>FT + 802.1x<br>FT + PSK<br>802.1x-SHA256<br>PSK-SHA256 |   |                       |

SSID安全並不一定是802.1x作為QoS的必要條件,但在此配置示例中仍用於AAA覆蓋。

步驟 2.導航到Security > AAA,然後在Authentication List下拉框中選擇AAA伺服器。

| General                                                                                     | Security                                            | Advance                                     | ed                                                             |               |
|---------------------------------------------------------------------------------------------|-----------------------------------------------------|---------------------------------------------|----------------------------------------------------------------|---------------|
| Layer2 L                                                                                    | ayer3                                               | AAA                                         |                                                                |               |
| Authentication                                                                              | List                                                |                                             | ISE-Auth                                                       | •             |
| Local EAP Auth                                                                              | entication                                          | I                                           |                                                                |               |
| 步驟 3.選擇Policy Profile,<br>將「Status(狀態)」設定<br>、「Authentication(身份<br>General Access Policies | 然後選擇+Add。<br>為「Enabled(編<br>驗證)」、「DH<br>QOS and AVC | 配置策略配置<br>啟用)」;同時<br>CP(DHCP)」和<br>Mobility | 檔名稱。<br>敌用「Central Switching(<br>「Association(關聯)」<br>Advanced | 〔集中交換)」<br>:  |
| A Configur                                                                                  | ing in enabled state wi                             | II result in loss of conr                   | nectivity for clients associated with                          | this profile. |
| Name*                                                                                       | QoS-PP                                              |                                             | WLAN Switching Policy                                          |               |
| Description                                                                                 | QoS-PP                                              |                                             | Central Switching                                              | ENABLED       |
| Status                                                                                      | ENABLED                                             |                                             | Central Authentication                                         | ENABLED       |
| Passive Client                                                                              | DISABLED                                            |                                             | Central DHCP                                                   | ENABLED       |
| Encrypted Traffic Analytics                                                                 | DISABLED                                            |                                             | Central Association                                            | ENABLED       |
| CTS Policy                                                                                  |                                                     |                                             | Flex NAT/PAT                                                   | DISABLED      |
| Inline Tagging                                                                              |                                                     |                                             |                                                                |               |
| SGACL Enforcement                                                                           |                                                     |                                             |                                                                |               |
| Default SGT                                                                                 | 2-65519                                             |                                             |                                                                |               |

步驟 4.導航到訪問策略,並配置當客戶端連線到SSID時無線客戶端所分配的VLAN:

| General                        | Access Policies   | QOS and AVC  | Mobility | Advanced |
|--------------------------------|-------------------|--------------|----------|----------|
| RADIUS Prot                    | filing            |              |          |          |
| Local Subsc                    | riber Policy Name | Search or S  | elect 🔻  |          |
| WLAN Loca                      | al Profiling      |              |          |          |
| Global State<br>Classification | of Device         | Disabled (i) |          |          |
| HTTP TLV C                     | aching            |              |          |          |
| DHCP TLV C                     | Caching           |              |          |          |
| VLAN                           |                   |              |          |          |
| VLAN/VLAN                      | Group             | VLAN2613     | •        |          |
| Multicast VL                   | AN                | Enter Multic | ast VLAN |          |

步驟 5.選擇Policy Tag 並選擇+Add。配置策略標籤名稱。

在WLAN-Policy Maps下,在+Add上,從下拉選單中選擇WLAN Profile和Policy Profile,然後選擇 針對要配置的對映的檢查。

| Name*       | QoS-PT |
|-------------|--------|
| Description | QoS-PT |

#### WLAN-POLICY Maps: 0

| + Add × Delete   |                     |                                    |             |           |
|------------------|---------------------|------------------------------------|-------------|-----------|
| WLAN Profile     |                     | <ul> <li>Policy Profile</li> </ul> |             | ~         |
| 4 4 0 ⊨ ⊨        | 10 🔹 items per page |                                    | No items to | o display |
| Map WLAN and Pol | icy                 |                                    |             |           |
| WLAN Profile*    | QoSWLAN •           | Policy Profile*                    | QoS-PP      | •         |
|                  |                     | $\times$                           |             |           |

步驟 6.選擇Site Tag,然後選擇+Add。選中Enable Local Site框,使AP以本地模式運行(或者使 FlexConnect保持未選中狀態):

| Name*              | QoS-ST               |
|--------------------|----------------------|
| Description        | Enter Description    |
| AP Join Profile    | default-ap-profile 🔻 |
| Control Plane Name | •                    |
| Enable Local Site  |                      |

步驟 7.選擇Tag APs,選擇AP並增加策略、站點和RF標籤:

# Tags Policy QoS-PT Site QoS-ST RF default-rf-tag

Changing AP Tag(s) will cause associated AP(s) to reconnect

## Qos

步驟 1.導航到配置>服務> QoS,然後選擇+Add建立QoS策略。

命名它(在本示例中:BWLimitAAClients)。

| l QoS                                                                                            |                |            |                            |       |                     |      |                                                |     |        |                    |          |        |              |
|--------------------------------------------------------------------------------------------------|----------------|------------|----------------------------|-------|---------------------|------|------------------------------------------------|-----|--------|--------------------|----------|--------|--------------|
| Auto QOS                                                                                         |                | DI DI      | SABLED                     |       |                     |      |                                                |     |        |                    |          |        |              |
| Policy Name*<br>Description                                                                      |                | BWL        | imitAAACi                  | ients |                     |      |                                                |     |        |                    |          |        |              |
| Match ~<br>Type                                                                                  | Match<br>Value | ×          | Mark<br>Type               | ~     | Mark<br>Value       | ~    | Police Value<br>(kbps)                         | ~   | Drop ~ | AVC/U<br>Defined   | ser<br>d | ~      | Actions      |
|                                                                                                  |                |            |                            |       |                     |      |                                                |     |        |                    | N.       |        |              |
| + Add Class-N                                                                                    | ►I<br>Naps     | 10         | ▼ items                    | per p | age                 |      |                                                |     |        |                    | N        | o item | s to displa  |
| Add Class-N<br>Class Default<br>Mark                                                             | Maps           | 10<br>None | Items     X     Delete     | per p | age<br>▼            |      | Police(kbps)                                   |     |        | 8 - 1000           | 0000     | o item | s to display |
| Add Class-N      Class Default      Mark  Drag and Drop, do Selected Profiles                    | Maps           | None       | items     Delete ck on the | butto | •<br>•<br>n to add/ | remo | Police(kbps)<br>ve Profiles from               |     |        | 8 - 1000<br>Search | 0000     | o item | s to display |
| Add Class-N      Class Default      Mark  Drag and Drop, do Selected Profiles      Available (2) | Maps           | None       | items     Delete ck on the | butto | •<br>•<br>n to add/ | remo | Police(kbps)<br>ve Profiles from<br>Selected ( | (0) | Q      | 8 - 1000<br>Search | 0000     | oitem  | s to display |

×

# 步驟 2.增加一個類對映以刪除Youtube和Netflix。按一下Add Class-Maps。選擇AVC、match any、drop操作並選擇兩個協定。

| Match v Match<br>Type Value | h ~ Mark ~<br>Type               | Mark v<br>Value | Police Value ~<br>(kbps) | Drop 🗸 | AVC/User v<br>Defined | Actions ~     |
|-----------------------------|----------------------------------|-----------------|--------------------------|--------|-----------------------|---------------|
|                             | 10 🔻 items per p                 | bage            |                          |        | No iten               | ns to display |
|                             |                                  |                 |                          |        |                       |               |
| AVC/User Defined            | AVC                              | •               |                          |        |                       |               |
| Match                       | Any O All                        |                 |                          |        |                       |               |
| Drop                        | $\checkmark$                     |                 |                          |        |                       |               |
| Match Type                  | protocol                         | •               |                          |        |                       |               |
|                             | Available Protocol(s)            | S               | elected Protocol(s)      |        |                       |               |
|                             | netbios-ssn<br>netbit<br>netflow | >               | youtube<br>netflix       |        |                       |               |
|                             |                                  |                 |                          |        | ່ວ Cancel             | Save          |

#### 點選儲存。

#### 步驟 3.增加註釋DSCP 46到34的類對映。

按一下Add Class-Maps。

- 匹配任意,使用者定義
- 匹配型別DSCP
- 匹配值46
- 標籤型別DSCP
- 標籤值34

| Match ~ Matc<br>Type Value | e Mark v<br>B       | Mark v<br>Value | Police Value v<br>(kbps) | Drop vi | AVC/User v<br>Defined | Actions 🗸    |
|----------------------------|---------------------|-----------------|--------------------------|---------|-----------------------|--------------|
| protocol yout              | ube,netflix None    |                 | 8                        | Enabled | AVC                   | Ŵ            |
| ⊲ ⊲ 1 ⊨ ⊨                  | 10 🔻 items per page | 9               |                          |         | 1 -                   | 1 of 1 items |
|                            |                     |                 |                          |         |                       |              |
| AVC/User Defined           | User Defined 🔻      | ]               |                          |         |                       |              |
| Match                      | • Any O All         |                 |                          |         |                       |              |
| Match Type                 | DSCP v              | ]               |                          |         |                       |              |
| Match Value*               | 46                  | ]               |                          |         |                       |              |
| Mark Type                  | DSCP v              | ]               | Mark Value               | 34      | 1                     | •            |
| Drop                       |                     |                 |                          |         |                       |              |
| Police(kbps)               | 8 - 1000000         | ]               |                          |         |                       |              |
|                            |                     |                 |                          |         | Cancel                | + Save       |

#### 點選儲存。

步驟 4.要定義一個類對映,該對映用於為發往特定主機的流量制定規則,請為該主機建立一個 ACL。

按一下Add Class-Maps,

依次選擇User Defined、match any、match type ACL、choose your ACL name(此處specific hostACL)、mark type none並選擇速率限制值。

#### 點選儲存。

| Match ~ Matc<br>Type Value | ch v Mark v<br>e Type | Mark v<br>Value | Police Value ~<br>(kbps) | Drop ~   | AVC/User<br>Defined | ∽<br>Actions ∽   |
|----------------------------|-----------------------|-----------------|--------------------------|----------|---------------------|------------------|
| protocol yout              | ube,netflix None      |                 | 8                        | Enabled  | AVC                 | ŵ                |
| DSCP 46                    | DSCP                  | 34              |                          | Disabled | User Defined        | Ē                |
|                            | 10 🔻 items per pag    | je              |                          |          |                     | 1 - 2 of 2 items |
|                            |                       |                 |                          |          |                     |                  |
| AVC/User Defined           | User Defined          | ,               |                          |          |                     |                  |
| Match                      | • Any O All           |                 |                          |          |                     |                  |
| Match Type                 | ACL                   | ,               |                          |          |                     |                  |
| Match Value*               | specifichostACL       | ,               |                          |          |                     |                  |
| Mark Type                  | None                  | ,               |                          |          |                     |                  |
| Drop                       |                       |                 |                          |          |                     |                  |
| Police(kbps)               | 50                    |                 |                          |          |                     |                  |
|                            |                       |                 |                          |          | ່ວ Cancel           | + Save           |

以下是用於辨識特定主機流量的ACL示例:

|   | Sequence ~ | Action ~ | Source IP 🗸                        | Source ~<br>Wildcard | Destination ~<br>IP | Destination ~<br>Wildcard | Protocol ~ | Source ~<br>Port | Destination ~<br>Port | DSCP 🗸  | Log 🗸     |
|---|------------|----------|------------------------------------|----------------------|---------------------|---------------------------|------------|------------------|-----------------------|---------|-----------|
|   | 1          | permit   | any                                |                      | 192.168.1.59        |                           | ip         |                  |                       | None    | Disablec  |
|   | 2          | permit   | 192.168.1.59                       |                      | any                 |                           | ip         |                  |                       | None    | Disablec  |
| - | 4 1 ⊨ 1    | ▶  10    | <ul> <li>items per page</li> </ul> | ge                   |                     |                           |            |                  |                       | 1 - 2 o | f 2 items |

步驟 5.在類對映幀下,使用預設類設定所有其他流量的速率限制。

這會設定不受上述規則之一影響的所有客戶端流量的速率限制。

|    | Match ~<br>Type | Match v<br>Value | Mark v<br>Type | Mark v<br>Value | Police Value ~<br>(kbps) | Drop 🗸   | AVC/User<br>Defined | ~ Actions ~      |
|----|-----------------|------------------|----------------|-----------------|--------------------------|----------|---------------------|------------------|
|    | protocol        | youtube,netflix  | None           |                 | 8                        | Enabled  | AVC                 | Ŵ                |
|    | DSCP            | 46               | DSCP           | 34              |                          | Disabled | User Defined        | Ŵ                |
|    | ACL             | specifichostACL  | None           |                 | 50                       | Disabled | User Defined        | Ŵ                |
| 14 | ∢ 1 ⊳           | ▶  10 🔻          | items per page | )               |                          |          |                     | 1 - 3 of 3 items |
| +  | Add Class-Ma    | aps X D          |                |                 |                          |          |                     |                  |

Class Default

| Mark | None | • | Police(kbps) | 100 |
|------|------|---|--------------|-----|
|      |      |   |              |     |

步驟 6.按一下底部的Apply to Device。

等效的CLI配置:

```
policy-map BWLimitAAAclients
 class BWLimitAAAclients1_AVC_UI_CLASS
 police cir 8000
   conform-action drop
   exceed-action drop
 class BWLimitAAAclients1_ADV_UI_CLASS
  set dscp af41
 class BWLimitAAAclients2_ADV_UI_CLASS
 police cir 50000
   conform-action transmit
   exceed-action drop
 class class-default
  police cir 100000
   conform-action transmit
   exceed-action drop
class-map match-all BWLimitAAAclients1_AVC_UI_CLASS
 description BWLimitAAAclients1_AVC_UI_CLASS UI_policy_DO_NOT_CHANGE
match protocol youtube
match protocol netflix
class-map match-any BWLimitAAAclients1_ADV_UI_CLASS
 description BWLimitAAAclients1_ADV_UI_CLASS UI_policy_D0_NOT_CHANGE
match dscp ef
class-map match-all BWLimitAAAclients2_ADV_UI_CLASS
  description BWLimitAAAclients2_ADV_UI_CLASS UI_policy_DO_NOT_CHANGE
match access-group name specifichostACL
```

✤ 注意:在本示例中,由於QoS策略由AAA覆蓋應用,因此未選擇該策略下的配置檔案。但是 ,為了將QoS策略手動應用到策略配置檔案,請務必選擇所需的配置檔案。 步驟 2.在ISE上,導航到策略>策略元素>結果>授權配置檔案,選擇+增加以建立授權配置檔案。

要應用QoS策略,請透過Cisco AV對將其增加為高級屬性設定。

假設ISE身份驗證和授權策略配置為匹配正確的規則並獲得此授權結果。

屬性包括ip:sub-qos-policy-in=<policy name>和ip:sub-qos-policy-out=<policyname>

#### Advanced Attributes Settings

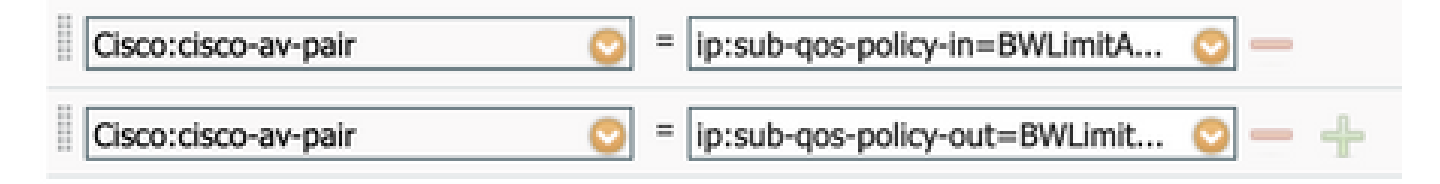

#### Attributes Details

Access Type = ACCESS\_ACCEPT cisco-av-pair = ip:sub-qos-policy-in=BWLimitAAAClients cisco-av-pair = ip:sub-qos-policy-out=BWLimitAAAClients

💊 注意:策略名稱區分大小寫。確保案例正確!

## 驗證

使用本節內容,確認您的組態是否正常運作:

在WLC上

# show run wlan
# show run aaa
# show aaa servers
# show aaa servers
# show ap tag summary
# show ap name <AP-name> tag detail
# show wireless tag policy summary
# show wireless tag policy detailed <policy-tag-name>
# show wireless profile policy detailed <policy-profile-name>
# show wireless profile policy-map name>
# show policy-map interface wireless ssid/client profile-name <WLAN> radio type <2.4/5GHz> ap name <name>
# show wireless client mac <client-MAC-address> detail
# show wireless client <client-MAC-address> service-policy input
# show wireless client <client-MAC-address> service-policy output

To verify EDCS parameters : sh controllers dot11Radio 1 | begin EDCA

#### <#root>

```
9800#show wireless client mac e836.171f.a162 det
Client MAC Address : e836.171f.a162
Client IPv4 Address : 192.168.1.11
Client IPv6 Addresses : fe80::c6e:2ca4:56ea:ffbf
                       2a02:a03f:42c2:8400:187c:4faf:c9f8:ac3c
                       2a02:a03f:42c2:8400:824:e15:6924:ed18
                       fd54:9008:227c:0:1853:9a4:77a2:32ae
                       fd54:9008:227c:0:1507:c911:50cd:2062
Client Username : Nico
AP MAC Address : 502f.a836.a3e0
AP Name: AP780C-F085-49E6
AP slot : 1
Client State : Associated
(...)
 Local Policies:
     Service Template : wlan_svc_QoS-PP (priority 254)
         VLAN
                          : 1
         Absolute-Timer : 1800
 Server Policies:
                         : BWLimitAAAClients
         Input QOS
         Output QOS
                         : BWLimitAAAClients
 Resultant Policies:
         VLAN Name
                          : default
         Input QOS
                         : BWLimitAAAClients
         Output QOS
                         : BWLimitAAAClients
         VLAN
                         : 1
         Absolute-Timer : 1800
```

#### 在AP上

當AP處於本地模式或SSID處於Flexconnect中央交換模式時,無需對AP進行故障排除,因為QoS和 服務策略由WLC完成。

資料包捕獲IO圖分析

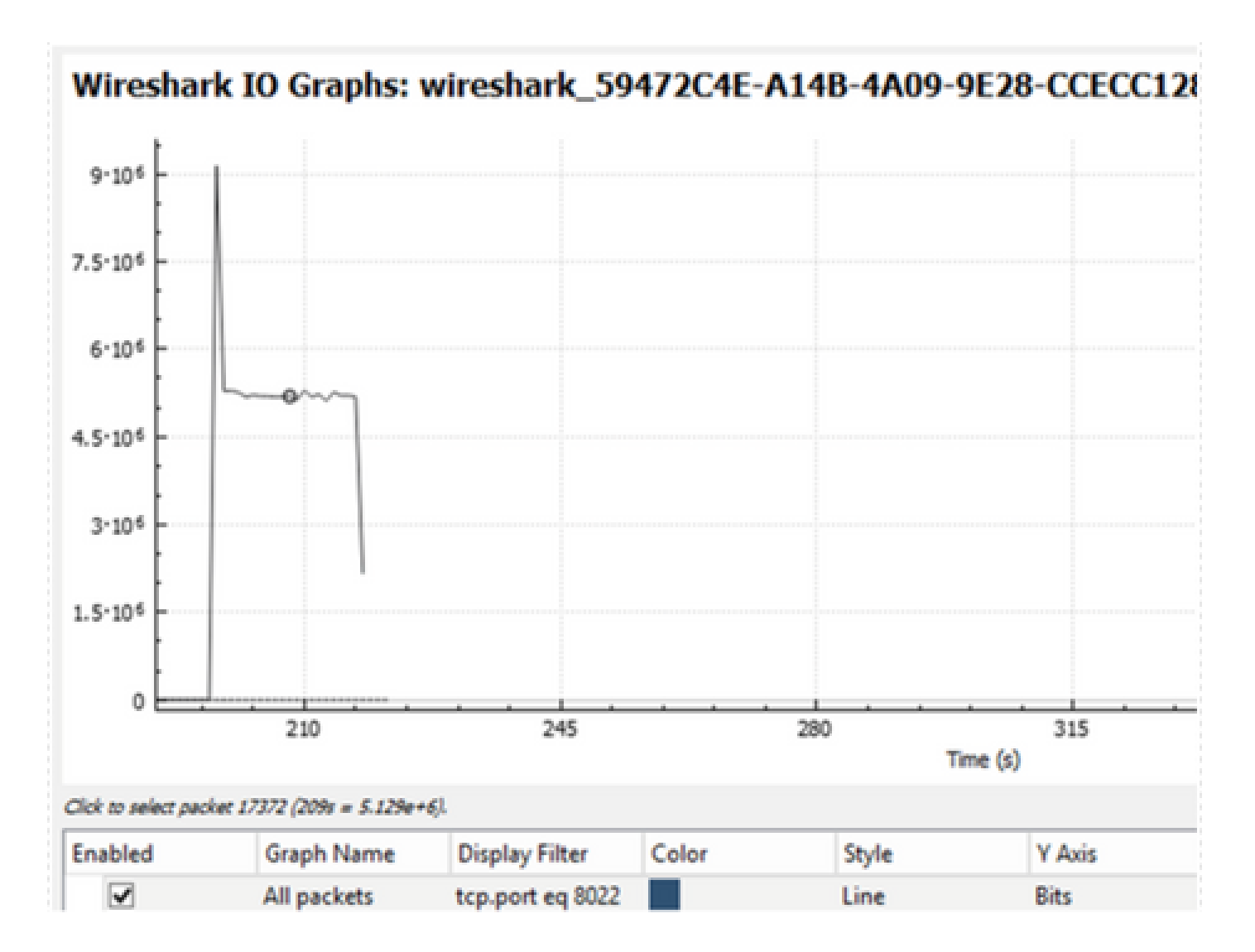

## 疑難排解

本節提供的資訊用於對組態進行疑難排解。

步驟 1.清除所有預先存在的調試條件。

# clear platform condition all

步驟 2. 啟用有問題的無線客戶端的調試。

# debug wireless mac <client-MAC-address> {monitor-time <seconds>}

步驟 3.將無線客戶端連線到SSID以重現問題。

步驟 4.在重現問題後停止調試。

# no debug wireless mac <client-MAC-address>

測試期間捕獲的日誌儲存在WLC上的本地檔案中,其名稱為:

ra\_trace\_MAC\_aaaabbbbcccc\_HHMMSS.XXX\_timezone\_DayWeek\_Month\_Day\_year.log 如果使用GUI工作流程產生此追蹤,則儲存的檔案名稱為debugTrace\_aaaa.bbbb.cccc.txt。 步驟 5.若要收集先前產生的檔案,請將ra trace .log複製到外部伺服器,或直接在熒幕上顯示輸出。 使用以下命令檢查RA跟蹤檔案的名稱:

# dir bootflash: | inc ra\_trace

將檔案複製到外部伺服器:

# copy bootflash:ra\_trace\_MAC\_aaaabbbbcccc\_HHMMSS.XXX\_timezone\_DayWeek\_Month\_Day\_year.log tftp://a.b.c.

或者,顯示內容:

# more bootflash:ra\_trace\_MAC\_aaaabbbbcccc\_HHMMSS.XXX\_timezone\_DayWeek\_Month\_Day\_year.log

步驟 6.移除偵錯條件。

# clear platform condition all

## Flexconnect本地交換(或交換矩陣/SDA)方案

對於flexconnect本地交換(或交換矩陣/SDA),AP將應用您在WLC上定義的所有QoS策略。

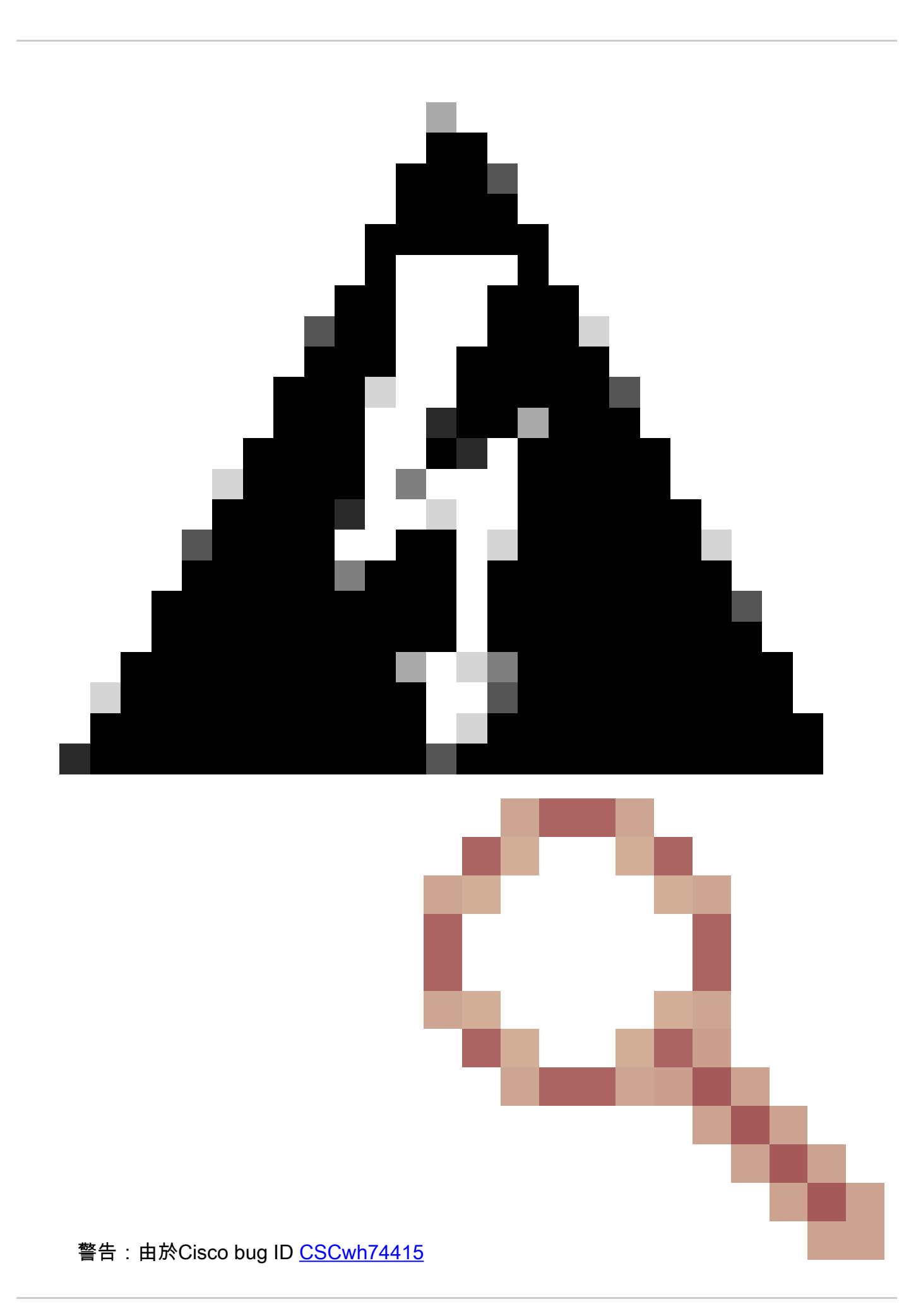

,RADIUS伺服器返回的最新QoS策略將應用於連線到同一存取點的所有客戶端,因此將覆蓋所有其他QoS策略。從17.6.2版本開始,使用AAA覆蓋的每客戶端速率限制不再正常工作。請參閱錯誤說明,以檢查修正版本。

在wave2和11ax存取點上,速率限制發生在每個流(5元組)級別,而不是在17.6之前的每個客戶端 或每個SSID。這適用於Flexconnect/Fabric中的存取點、存取點上的嵌入式無線控制器(EWc-AP)部 署。

從17.5開始,可以利用AAA覆蓋來推送屬性以達到每個客戶端的速率限制。

從17.6開始,在Flex本地交換配置中的802.11ac Wave 2和11ax AP上支援每客戶端雙向速率限制。

注意:Flex AP不支援QoS策略中存在ACL。它們也不支援BRR(剩餘頻寬)和策略優先順序 ,後者可以透過CLI進行配置但在9800 Web UI中不可用,在9800上也不支援。思科漏洞ID <u>CSCvx81067</u>跟蹤Flex AP的QoS策略中的ACL支援。

組態

配置與本文第一部分完全相同,但有兩個例外:

1. 策略配置檔案已設定為本地交換。Flex部署要求在Bengaluru 17.4發佈之前停用中央關聯。

自17.5起,此欄位已硬編碼,因此不可用於使用者配置。

WLAN Switching Policy

Central Switching

Central Authentication

Central DHCP

Central Association

Flex NAT/PAT

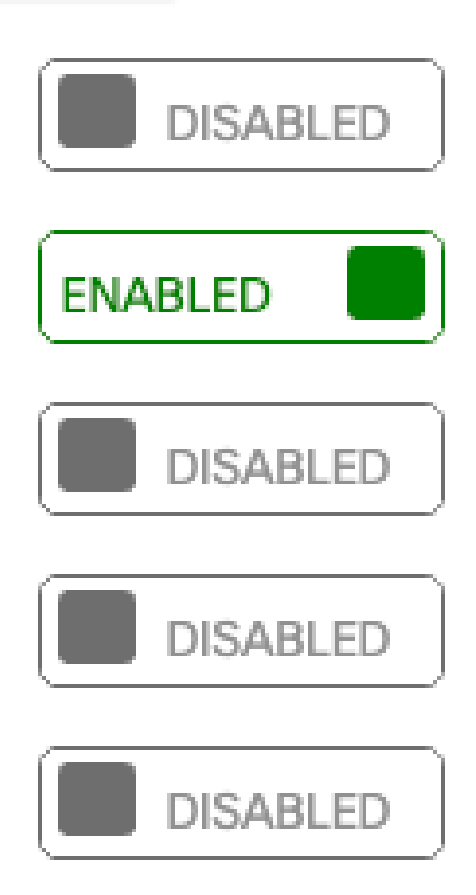

2. 站點標籤設定為不是本地站點

# Enable Local Site

Flexconnect/交換矩陣故障排除

因為AP是應用QoS策略的裝置,所以這些命令有助於縮小應用的範圍。

show dot11 qos

```
show policy-map
show rate-limit client
show rate-limit bssid
show rate-limit wlan
show flexconnect client
<#root>
AP780C-F085-49E6#
show dot11 qos
Qos Policy Maps (UPSTREAM)
ratelimit targets:
  Client: A8:DB:03:6F:7A:46
platinum-up targets:
  VAP: 0 SSID:LAB-DNAS
  VAP: 1 SSID:VlanAssign
  VAP: 2 SSID:LAB-Qos
Qos Stats (UPSTREAM)
total packets: 29279
dropped packets: 0
marked packets: 0
shaped packets: 0
policed packets: 182
copied packets: 0
DSCP TO DOT1P (UPSTREAM)
Default dscp2dot1p Table Value:
[0]->0 [1]->2 [2]->10 [3]->18 [4]->26 [5]->34 [6]->46 [7]->48
Active dscp2dot1p Table Value:
[0]->0 [1]->2 [2]->10 [3]->18 [4]->26 [5]->34 [6]->46 [7]->48
Trust DSCP Upstream : Disabled
Qos Policy Maps (DOWNSTREAM)
ratelimit targets:
  Client: A8:DB:03:6F:7A:46
Qos Stats (DOWNSTREAM)
total packets: 25673
dropped packets: 0
marked packets: 0
shaped packets: 0
policed packets: 150
copied packets: 0
```

DSCP TO DOT1P (DOWNSTREAM)

```
Default dscp2dot1p Table Value:
[0]->0 [1]->-1 [2]->1 [3]->-1 [4]->1 [5]->-1 [6]->1 [7]->-1
[8]->-1 [9]->-1 [10]->2 [11]->-1 [12]->2 [13]->-1 [14]->2 [15]->-1
[16]->-1 [17]->-1 [18]->3 [19]->-1 [20]->3 [21]->-1 [22]->3 [23]->-1
[24]->-1 [25]->-1 [26]->4 [27]->-1 [28]->-1 [29]->-1 [30]->-1 [31]->-1
[32]->-1 [33]->-1 [34]->5 [35]->-1 [36]->-1 [37]->-1 [38]->-1 [39]->-1
[40]->-1 [41]->-1 [42]->-1 [43]->-1 [44]->-1 [45]->-1 [46]->6 [47]->-1
[48]->7 [49]->-1 [50]->-1 [51]->-1 [52]->-1 [53]->-1 [54]->-1 [55]->-1
[56]->7 [57]->-1 [58]->-1 [59]->-1 [60]->-1 [61]->-1 [62]->-1 [63]->-1
Active dscp2dot1p Table Value:
[0]->0 [1]->0 [2]->1 [3]->0 [4]->1 [5]->0 [6]->1 [7]->0
[8]->1 [9]->1 [10]->2 [11]->1 [12]->2 [13]->1 [14]->2 [15]->1
[16]->2 [17]->2 [18]->3 [19]->2 [20]->3 [21]->2 [22]->3 [23]->2
[24]->3 [25]->3 [26]->4 [27]->3 [28]->3 [29]->3 [30]->3 [31]->3
[32]->4 [33]->4 [34]->5 [35]->4 [36]->4 [37]->4 [38]->4 [39]->4
[40]->5 [41]->5 [42]->5 [43]->5 [44]->5 [45]->5 [46]->6 [47]->5
[48]->7 [49]->6 [50]->6 [51]->6 [52]->6 [53]->6 [54]->6 [55]->6
[56]->7 [57]->7 [58]->7 [59]->7 [60]->7 [61]->7 [62]->7 [63]->7
Profinet packet recieved from
wired port:
0
wireless port:
?
AP780C-F085-49E6#
show policy-map
2 policymaps
Policy Map BWLimitAAAClients
                                        type:qos client:default
    Class BWLimitAAAClients_AVC_UI_CLASS
      drop
   Class BWLimitAAAClients_ADV_UI_CLASS
      set dscp af41 (34)
    Class class-default
      police rate 5000000 bps (625000Bytes/s)
        conform-action
        exceed-action
                                type:qos client:default
Policy Map platinum-up
    Class cm-dscp-set1-for-up-4
      set dscp af41 (34)
    Class cm-dscp-set2-for-up-4
      set dscp af41 (34)
   Class cm-dscp-for-up-5
      set dscp af41 (34)
    Class cm-dscp-for-up-6
      set dscp ef (46)
```

Class cm-dscp-for-up-7 set dscp ef (46) Class class-default no actions AP780C-F085-49E6# show rate-limit client Config: mac vap rt\_rate\_out rt\_rate\_in rt\_burst\_out rt\_burst\_in nrt\_rate\_out nrt\_rate\_in nrt\_burst A8:DB:03:6F:7A:46 0 0 2 Statistics: up down name Unshaped 0 0 Client RT pass 0 0 Client NRT pass 0 0 Client RT drops 0 0 Client NRT drops 0 38621 9 54922 0 AP780C-F085-49E6# AP780C-F085-49E6# show flexconnect client Flexconnect Clients:

mac radio vap aid state encr aaa-vlan aaa-acl aaa-ipv6-acl assoc auth switching 1 2 1 FWD AES\_CCM128 none A8:DB:03:6F:7A:46 none Local Central Local none

0

0

0

0

AP780C-F085-49E6#

參考資料

Catalyst 9000 16.12 QoS指南

9800 QoS配置指南

Catalyst 9800組態型號

Cisco IOS® XE 17.6發行版本註釋

#### 關於此翻譯

思科已使用電腦和人工技術翻譯本文件,讓全世界的使用者能夠以自己的語言理解支援內容。請注 意,即使是最佳機器翻譯,也不如專業譯者翻譯的內容準確。Cisco Systems, Inc. 對這些翻譯的準 確度概不負責,並建議一律查看原始英文文件(提供連結)。